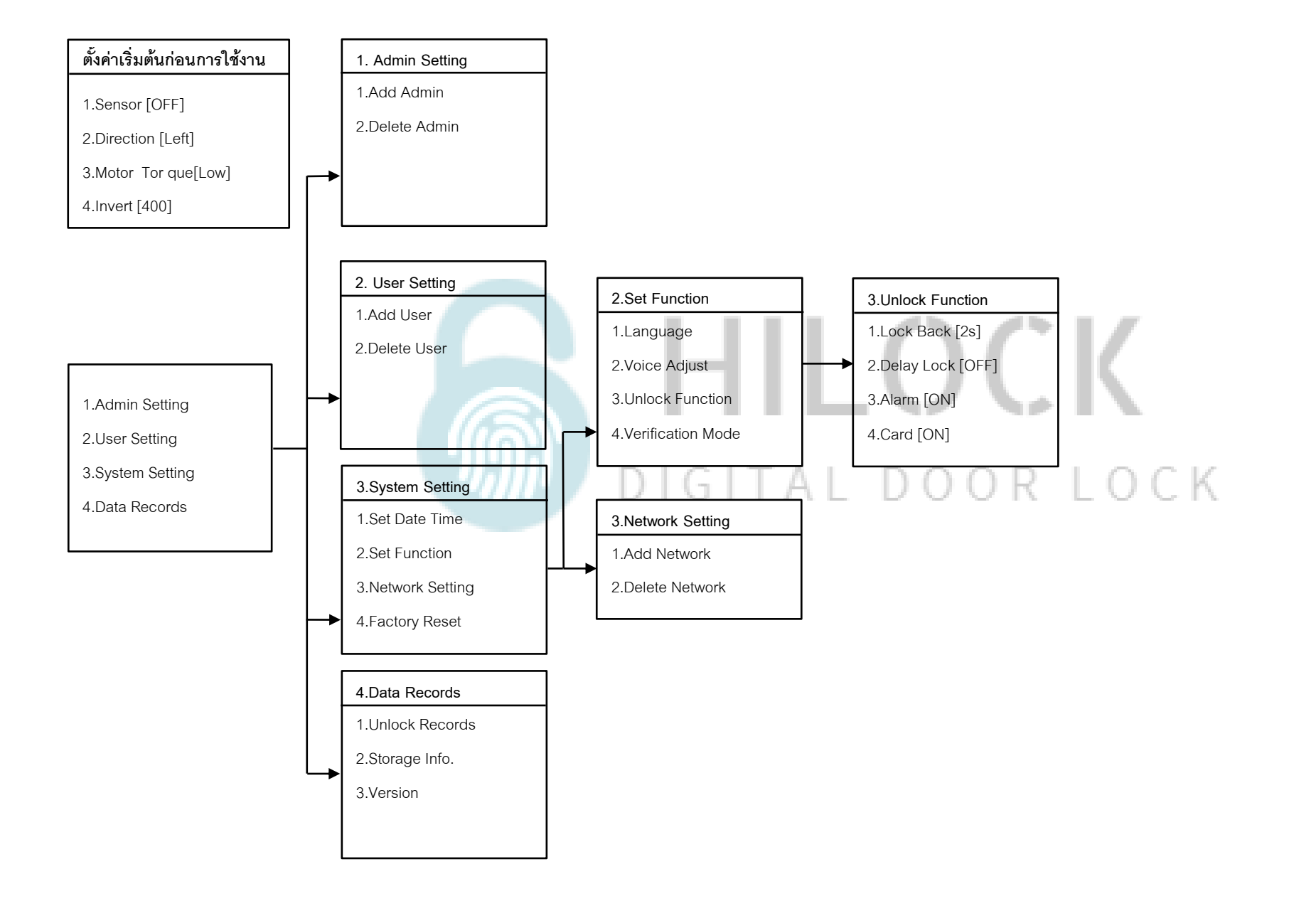

## ตั้งค่าเริ่มต้นก่อนการใช้งาน

## <mark>ตั้งค่าเริ่มต้นก่อนการใช้งาน</mark> 1.Sensor [OFF] 2.Direction [Left] 3.Motor Tor que[Low] 4.Invert [400]

1.กด \*888# เข้าโหมดตั้งค่าเริ่มต้น
 2.กด 1 Sensor [ON, OFF] คือการตั้งค่า Sensor เปิดหรือปิด
 3.กด 2 Direction [Left,Rigth] คือตั้งค่าตามประตูที่ติดตั้ง ด้านช้ายหรือด้านขวา
 4.กด 3 Motor Torque[Low,Medium,High] คือกำหนดแรงบิดของมอเตอร์
 5.กด 4 Invert [100 - 900] คือการตั้งเวลาเดือยล็อค 1 แกนแรก ค้างไว้กี่วินาที กำหนดได้ 1-9 วินาที

## วิธีเข้าโหมด Setting ครั้งแรก

1. \*# ใส่รหัส 1-6 ตามด้วย #

## วิธีเข้าโหมด Setting

1.กด \*# รหัส Admin ตามด้วย # หรือ สแกนนิ้ว Admin

### 1.Admin Setting

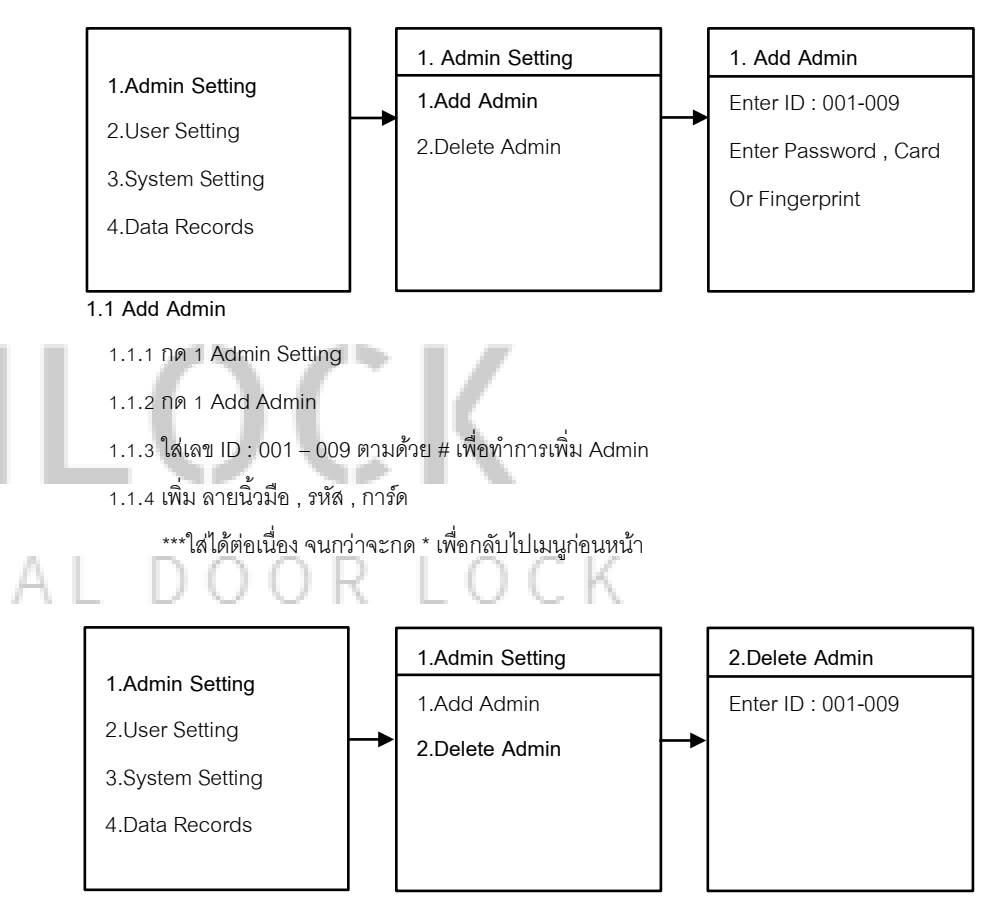

### 1.2 Delete Admin

1.2.1 กด 1 Admin Setting

1.2.2 กด 2 Delete Admin

1.2.3 ใส่เลข 001 – 009 ตามด้วย # เพื่อทำการลบ Admin

#### 2.User Setting 3.System Setting 2. User Setting 1. Add User 3.System Setting 1.Set Date Time 1.Admin Setting 1.Admin Setting 1.Add User Enter ID : 010-100 1.Set Date Time 20xx-xx-xx 2.User Setting 2.User Setting 2.Delete User Enter Password, Card 2.Set Function 00:00:00 3.System Setting 3.System Setting Or Fingerprint 3.Network Setting 4.Data Records 4.Data Records 4.Factory Reset 3.1 Set Date Time 2.1 Add User 3.1.1 กด 3 System Setting 2.1.1 no 2 User Setting 3.1.2 กด 1 Set Date Time 2.1.2 กด 1 Add User 3.1.3 กรอบ วัน เดือน ปี และ เวลา 2.1.3 ใส่เลข ID : 010 – 100 ตามด้วย # เพื่อทำการเพิ่ม User 2.1.4 เพิ่ม ลายนิ้วมือ , รหัส , การ์ด 2.Set Function 3.System Setting \*\*\*ใส่ได้ต่อเนื่อง จนกว่าจะกด \* เพื่อกลับไปเมนูก่อนหน้า 1.Admin Setting 1.Language 1.Set Date Time 2.User Setting 2.Voice Adjust 2.Set Function 2.User Setting 2.Delete User 3.System Setting 3.Unlock Function 3.Network Setting 1.Admin Setting 1.Add User 1.Delete By ID 4 Data Records 4.Verification Mode 4.Factory Reset 2.User Setting 2.Delete User 2.Delete By Type 3.System Setting 3.Delete All 4.Data Records 1.Language 1.Chinese 2.2 Delete User 2.English 2.2.1 กด 2 User Setting 3.2.1 Language 2.2.2 กด 2 Delete User 3.2.1.1 กด 3 System Setting 2.2.3 กด 1 Delete By ID ใส่เลข 010 - 100 ตามด้วย # 3.2.1.2 กด 2 Set Function 2.2.4 กด 2 Delete By Tpye 3.2.1.3 no 1 Language - กด 1 ลบ Fingerprints ทั้งหมด - กด 1 Chinese ภาษาจีน - กด 2 ลบ Passwords ทั้งหมด - กด 2 English ภาษาอังกฤษ - กด 3 ลบ Card ทั้งหมด 2.3.5 กด 3 Delete All ลบทั้งหมด \*\*ข้อควรระวัง ข้อมูลที่บันทึกไว้จะถูกลบทั้งหมด

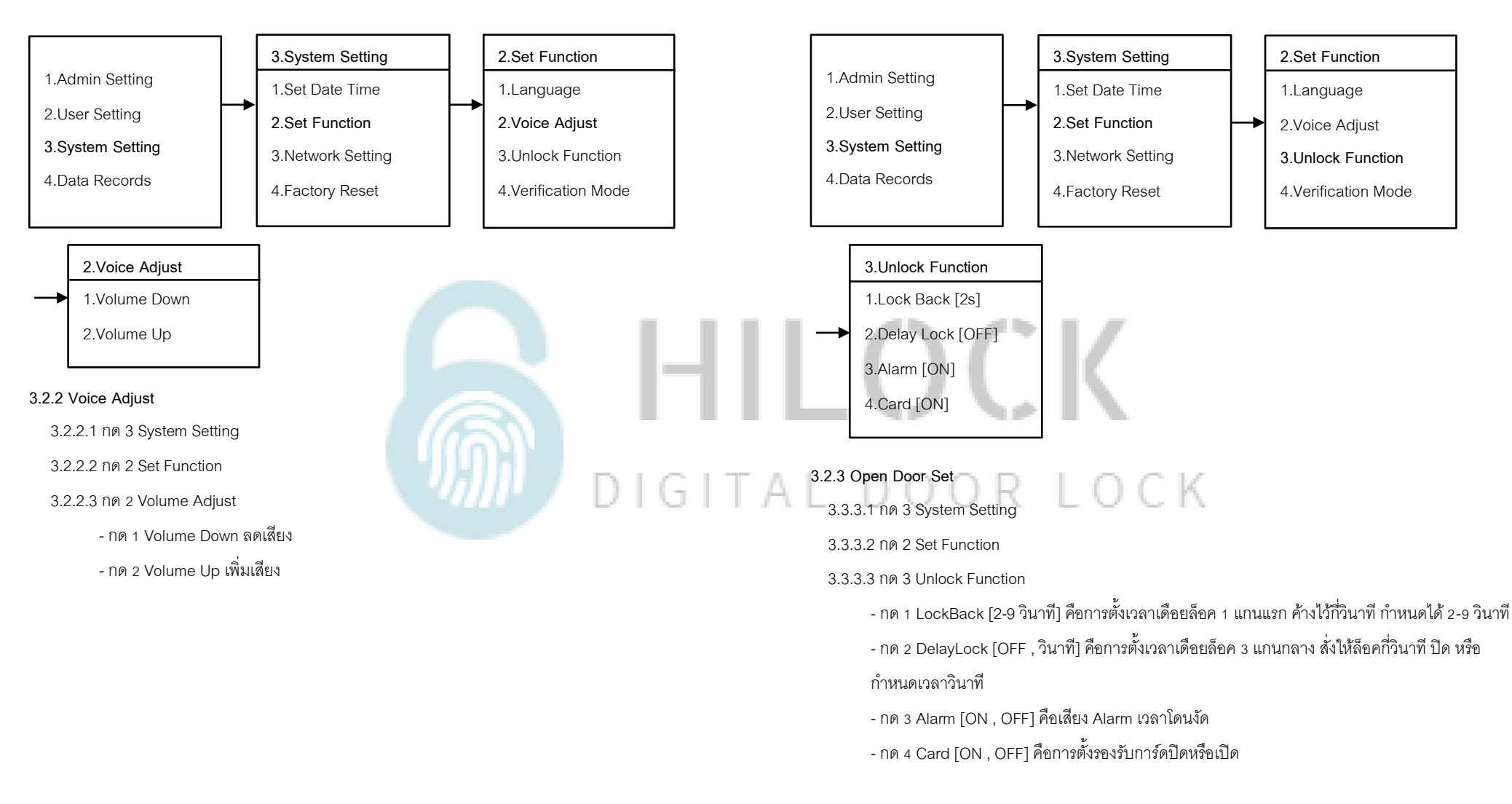

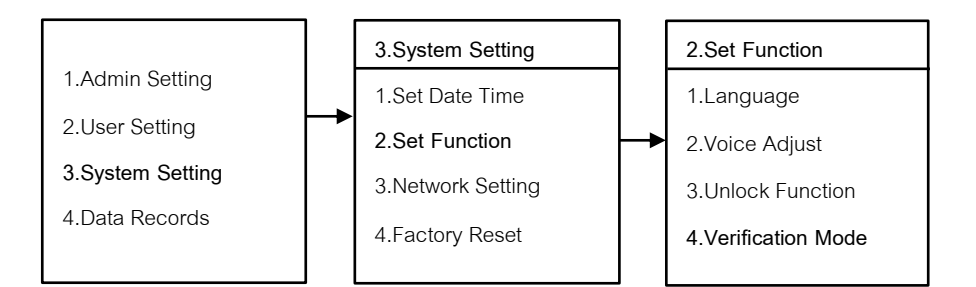

4.Verification Mode

→ 2.Double Mode

### 3.2.4 Verification Mode

- 3.2.4.1 กด 3 System Setting
- 3.2.4.1 กด 2 Set Function
- 3.3.4.3 NØ 4 Verification Mode
  - กด 1 Single Mode ใช้การปลดล็อค 1 วิธี
  - กด 2 Double Mode ใช้การปลดล็อค 2 วิธี

# DIGITAL DOOR LOCK

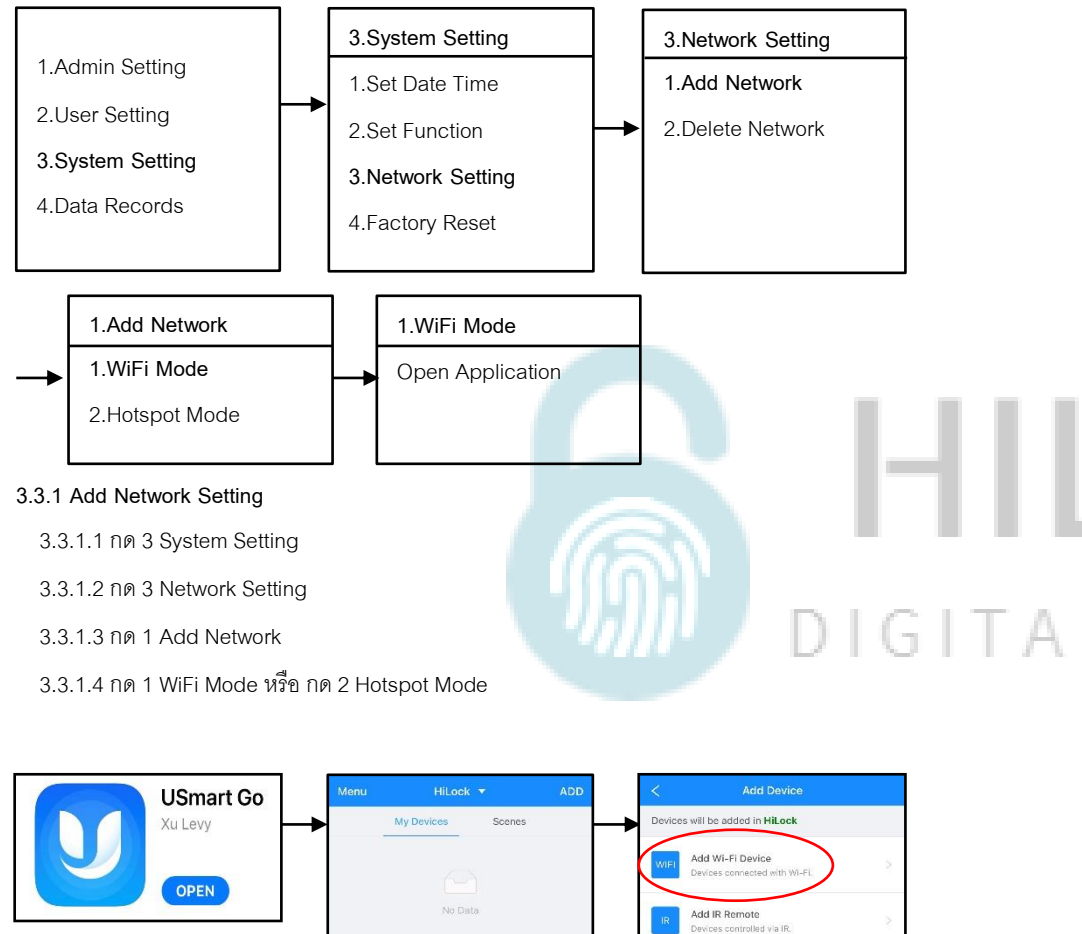

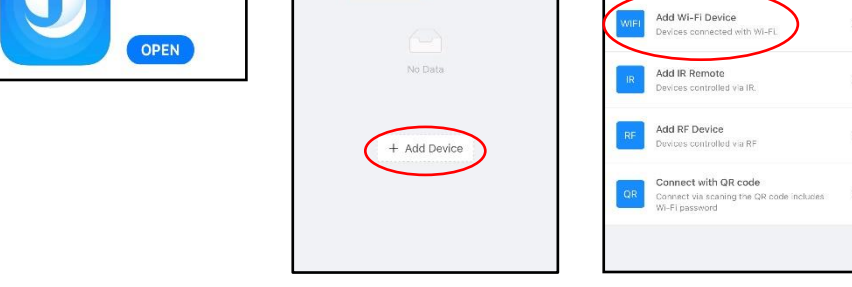

3.3.1.5 เปิด Application USmart Go บนมือถือ

3.3.1.6 Add Device

3.3.1.7 Add Wi-Fi Device

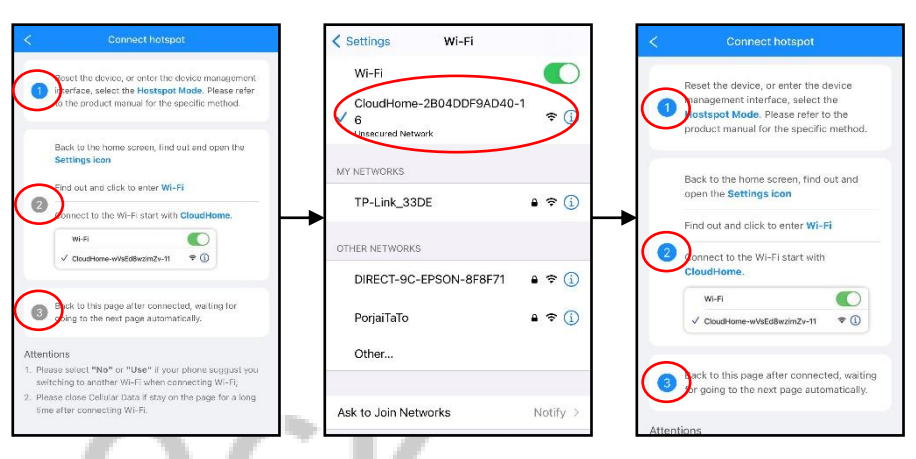

3.3.1.8 ข้อ 1 เปิดหน้า Connect hotspot

3.3.1.9 ไปที่ Wi-Fi ของเครื่องและทำการเชื่อมต่อ CloudHome-xxxxxx-xx

3.3.1.10 กลับมาที่หน้า Connect hotspot

3.3.1.11 ข้อ 2 และ ข้อ 3 จะดำเนินการอัติโนมัติ รอประมาณ 5-20 วินาที

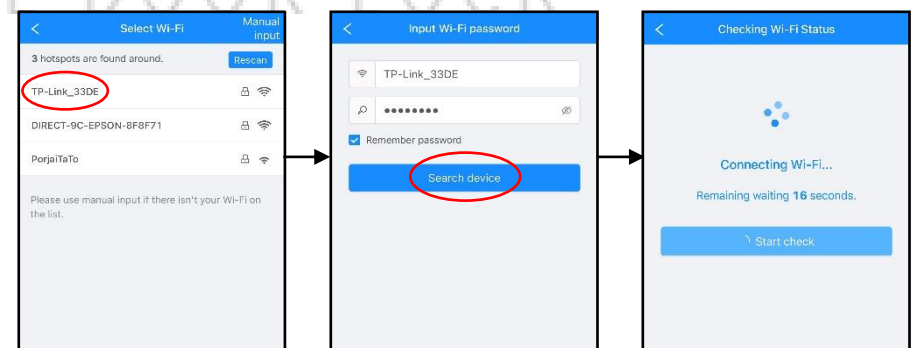

- 3.3.1.12 เลือก Wi-Fi ที่เป็น 2.4G
- 3.3.1.13 ใส่รหัส Wi-Fi กด Search device
- 3.3.1.14 รอการเชื่อมต่อประมาณ 30-60 วินาที

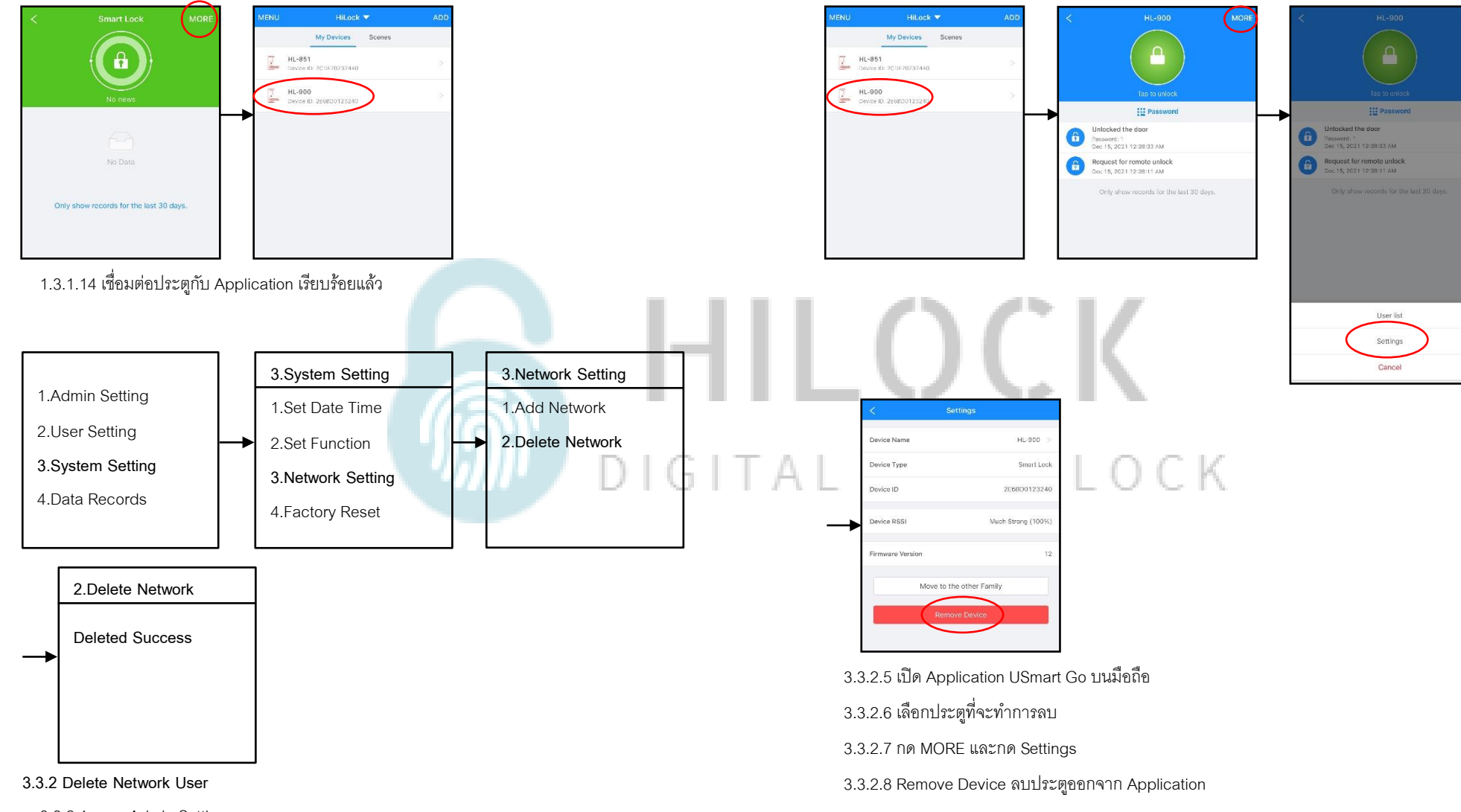

- 3.3.2.1 กด 1 Admin Setting
- 3.3.2.2 กด 3 Network Setting
- 3.3.2.3 กด 2 Delete Network
- 3.3.2.4 ลบการเชื่อมต่อประตูกับ Application เรียบร้อยแล้ว

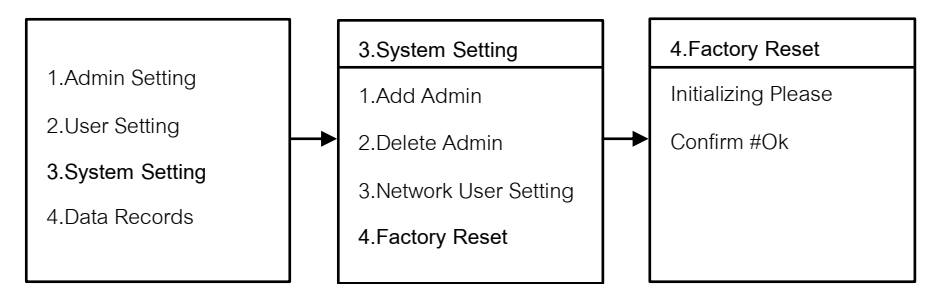

### 3.4 Factory Reset

- 3.4.1 กด 3 System Setting
- 3.4.2 กด 4 Factory Reset
- 3.4.2 กด # เพื่อตกลง หรือ กด \* เพื่อกลับไปเมนูก่อนหน้า

### 4.Data Records

| 1.Admin Setting  |  |
|------------------|--|
| 2.User Setting   |  |
| 3.System Setting |  |
| 4.Data Records   |  |

4.Data Records
1.Unlock Records
2.Storage Info.
3.Version

## HILOCK

4.1 กด 1 Unlock Records เพื่อเรียกดูข้อมูลการเปิดประตู
4.2 กด 2 Storage Info. เพื่อเรียกดูการบันทึกข้อมูล
4.3 กด 3 Version เพื่อเรียกดู Version

## วิธีใช้งาน Application USmart Go

<

>

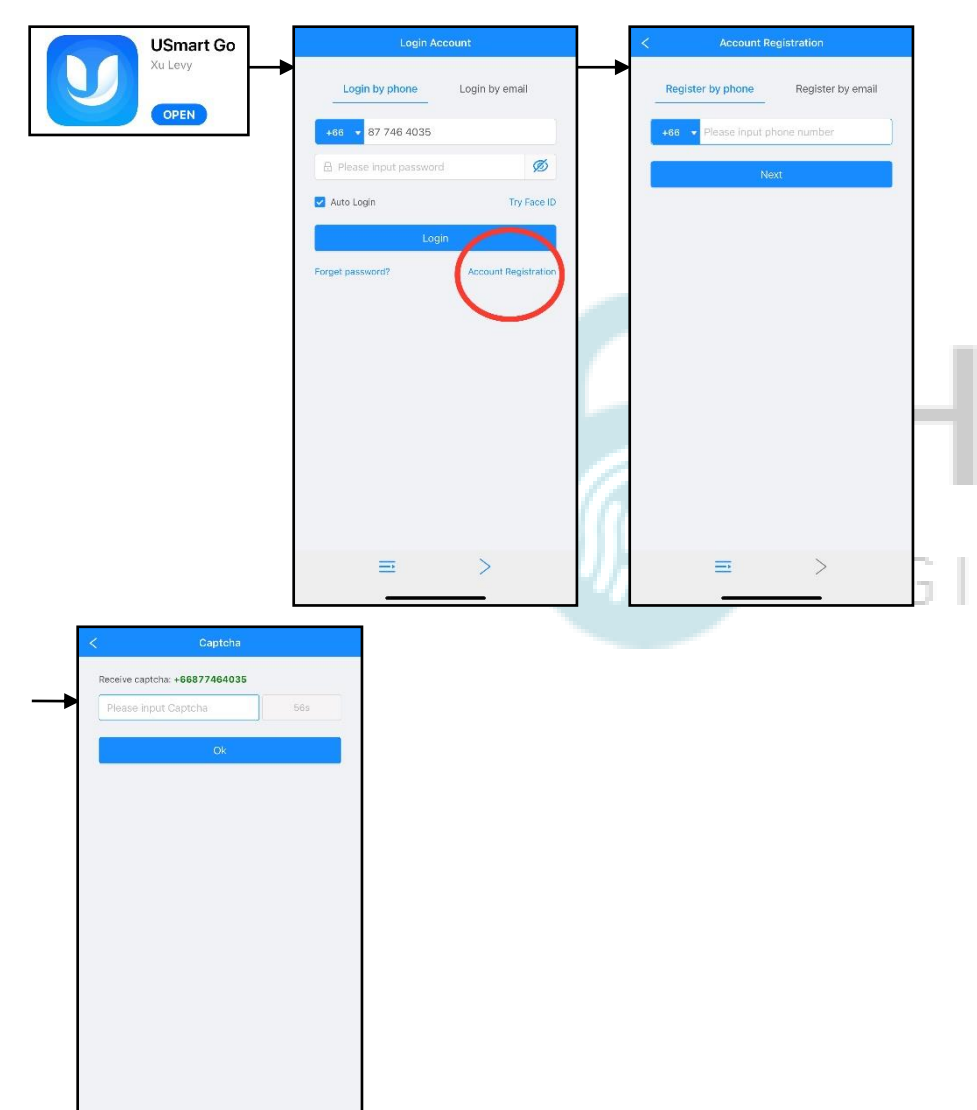

### 1.ลงทะเบียนการใช้งาน

- 1.1 โหลด Application USmart Go
- 1.2 กด Account Registration
- 1.3 กรอก เบอร์มือถือ หรือ Email เพื่อลงทำทะเบียน
- 1.4 กรอบ Captcha ที่ถูกส่งมาทาง ข้อความ หรือ Email
- 1.5 ลงทะเบียนเรียบร้อย

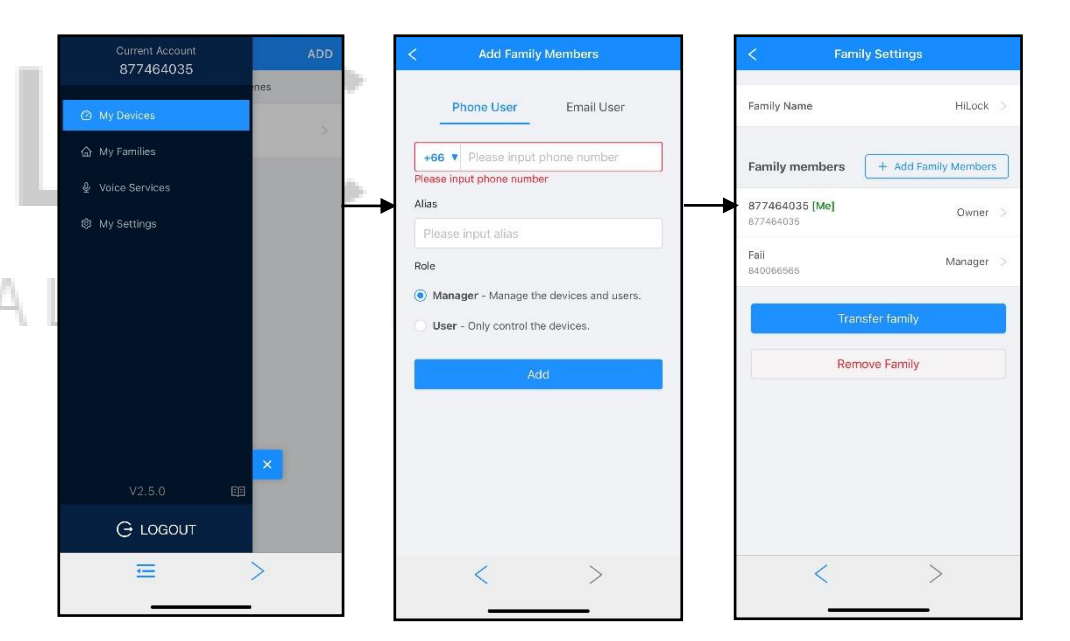

- 2.เพิ่ม User เข้าใช้งาน Application
  - 2.1 กด Menu มุมซ้ายบน
  - 2.2 กด My Devices
  - 2.3 หน้า Add Family Member
    - กรอก เบอร์มือถือ หรือ Email ของ User ที่จะทำการเพิ่ม
    - Alias : ตั้งชื่อ
    - Role : Manager (มีสิทธิ์จัดการ Application) หรือ User (ผู้ใช้เท่านั้น)
  - 2.4 กด Add เพิ่มผู้ใช้งานเรียบร้อย

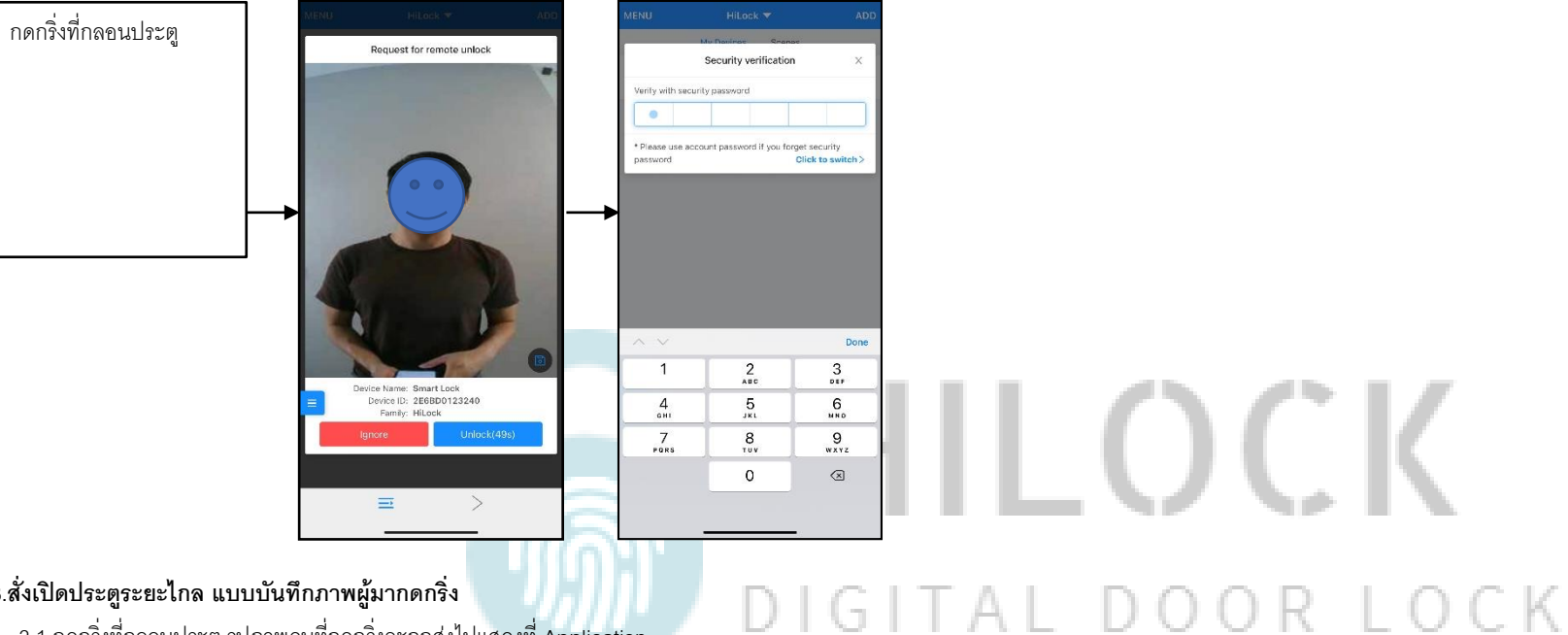

## 3.สั่งเปิดประตูระยะไกล แบบบันทึกภาพผู้มากดกริ่ง

3.1 กดกริ่งที่กลอนประตู รูปภาพคนที่กดกริ่งจะถูกส่งไปแสดงที่ Application

3.2 เข้าที่ Application

- กด Unlock เพื่อสั่งเปิดกลอนประตู ตามด้วยรหัส 6 หลัก

- กด Ignore ทำการยกเลิกคำสั่ง